## COMPUTERIA SOLOTHURN

## Merkblatt «Formatierungszeichen – Verwendung und Anzeige»

| Die Anzeige der Formatierungszeichen wird mit |                           | Darstellung             |                   |                      |
|-----------------------------------------------|---------------------------|-------------------------|-------------------|----------------------|
| Klick auf 🧧 ein- und ausgeschaltet.           |                           | Windows XP              | Windows 7         | Mac OS X             |
| Zeichen                                       | Tasten-<br>kombination    | LibreOffice 3<br>Writer | MS Office<br>Word | Word for<br>Mac 2008 |
| Absatzende (Absatzmarke)                      | <b>ل</b> ـ                | P                       | P                 | T                    |
| Zeilenende (neue Zeile)                       | <b>ل</b> → ∱              | $\leftarrow$            | ÷.                | 4                    |
| Leerzeichen (Wortzwischenraum)                |                           |                         |                   | (2)                  |
| geschütztes Leerzeichen                       | ∧☆□                       |                         | 0                 | 3                    |
| geschützter Bindestrich                       | ∧ 삽 -                     | -                       |                   |                      |
|                                               | ቼ 습 -                     |                         |                   | 1 <del></del>        |
| bedingter Trennstrich                         | ∧ -                       | -                       | -                 |                      |
|                                               | ¥ -                       |                         |                   | -                    |
| Tabulator                                     | →I                        | $\rightarrow$           | 843               | -                    |
| Em-Abstand                                    | Einfügen<br>Sonderzeichen |                         | 0                 | 0                    |
| En-Abstand                                    | Einfügen<br>Sonderzeichen |                         | 0                 | 0                    |
| <b>Tasten</b> $\Lambda = CTRL$ $\hat{\Gamma}$ | = Umschalttaste /         | Shift 🗆                 | = Leerschla       | ag / Space           |

| Anwendung | der Formatier | ungszeichen |
|-----------|---------------|-------------|
|-----------|---------------|-------------|

| Absatzende (Absatzmarke) | Beendet den Absatz – die nächste Zeile im normalen Text folgt<br>im Abstand, der im Absatzformat für «Abstand / Nach»<br>festgelegt wurde.                                                                                       |
|--------------------------|----------------------------------------------------------------------------------------------------|
| Zeilenende (neue Zeile)  | Beendet die Zeile ohne den Absatz zu beenden – die nächste<br>Zeile im normalen Text folgt im Abstand, der im Absatzformat<br>für «Abstand / Zeilenabstand» festgelegt wurde. Ein Einzug für<br>Folgezeilen wird berücksichtigt. |
| geschütztes Leerzeichen  | Verhindert Zeilenumbruch, z.B. zwischen «von Matt»                                                                                                    |
| geschützter Bindestrich  | Verhindert Zeilenumbruch, z.B. bei «links-rechts-Kombination»                                                                                                    |
| bedingter Trennstrich    | Erzwingt Silbentrennung, die nicht automatisch gefunden wird                                                                                                    |
| Em- und En-Abstand       | Typografisch definierte Abstände, von Laien nicht verwendet<br>(Em, deutsch «Geviert»: Quadrat mit Seite = Zeilenabstand)                                                                                                    |

Beispiele der verschiedenen Anzeigen des gleichen Textes:

LibreOffice 3 – Writer:

1. → Ein·normaler·Text·wird·in·Standardschrift·als·Standardabsatz· geschrieben.·Mit·Tabulator·wird·in·der·ersten·Zeile·zum·Einzug· gesprungen.·Der·Abstand·zwischen·den·Zeilen·und·am·Schluss·des· Textes·wird·im·Absatzformat·festgelegt.·Der·Absatz·wird·mit· «Absatzende»·abgeschlossen·worauf·der·nächste Absatz·im· festgelegten·Abstand·folgt(¶)

2→Kurzzeilen·werden·mit·«Zeilenende»·abgeschlosser wonach·der·Text·innerhalb·des·gleichen·Absatzes,·jedoch·auf·der· nächsten·Zeile·weiterläuft.¶

3. → Weitere · Formatierungzeichen · sind · das · geschützte · Leerzeichen:

Microsoft Office – Word:

- 1. Ein·normaler·Text·wird·in·Standardschrift·als·Standardabsatz· geschrieben.·Mit·Tabulator·wird·in·der·ersten·Zeile·zum·Einzug· gesprungen.·Der·Abstand·zwischen·den·Zeilen·und·am·Schluss·des· Textes·wird·im·Absatzformat·festgelegt.·Der·Absatz·wird·mit· «Absatzende»·abgeschlossen·worauf·der·nächste Absatz·im· festgelegten·Abstand·folgt(¶)
- 2. OKurzzeilen werden mit «Zeilenende» abgeschlossen wonach der Text innerhalb des gleichen Absatzes, jedoch auf der nächsten Zeile weiterläuft.¶
- 3. Weitere · Formatierungzeichen · sind · das · geschützte · Leerzeichen : ) · der · geschützte Bindestrich · sowie · der · bedingte · Trenr strich.

Microsoft Office – Word for Mac:

- Ein normaler Text wird in Standardschrift als Standardabsatz geschrieben. Mit Tabulator wird in der ersten Zeile zum Einzug gesprungen. Der Abstand zwischen den Zeilen und am Schluss des Textes wird im Absatzformat festgelegt. Der Absatz wird mit «Absatzende» abgeschlossen worauf der nächste Absatz im festgelegten Abstand folgt.
- 2. Kurzzeilen werden mit «Zeilenende» abgeschlossen wonach der Text innerhalb des gleichen Absatzes, jedoch auf der nächsten Zeile weiterläuft.
- 3. Weitere Formatierungzeichen sind das geschützte Leerzeichen: der geschützte Bindestrich sowie der bedingte Trennstrich.